## Mentor Public Library 440.255.8811

CATALOG FOR YOU MORE ~

Featured

Los Angeles Times

A=

Los Angeles Tim

Los Angeles Time

EL PAIS

A1 FRONT PAGE

E Text View

Comment

Listen

cc Share
Copy
Print
X Translate Article
↓ Upvote (0)

Save to Collection

Cancel

12 lan 2022

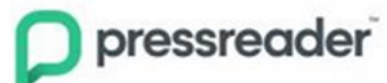

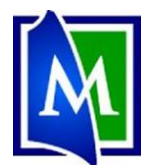

## PressReader – Newspapers & Magazines

PressReader provides access to current newspapers from around the world in full-color, full-page format. *There is a PressReader app available for smartphones and tablets.* 

## Set up your PressReader Library Account:

1. Go to www.Mentorpl.org.

Use the PressReader App Use the PressReaderices

- 2. Scroll down to the Digital Resources section.
- 3. Click on the **PressReader** logo.
- 4. Click **Sign Up** and create an account using your email address, library card number, and PIN.
- 5. Finish creating an account. The account can be used with the app.
  - If you use the app, you can download items for offline reading

## Read items on PressReader

- 1. Sign in to PressReader.
- 2. Browse the collection:
  - a. Scroll through the featured items -
  - b. Search (Q) by title for a publication
  - c. Click on a Category to find a specific topic/item of interest
- 3. To read an item, click on it.
- 4. Click Read Now.
  - a. **Page View** gives you an overview of everything on the page.
  - Drag each page to the left or right to move to the next full page.
  - c. Click on a specific article to get a zoomed in view of that item. (Called Text View.)
  - d. Clicking on a section heading or reporters name will move to that item.
  - e. Right-click on an article/page to get additional options (including Listen, Copy, Print and more)
- 5. Click on **Catalog** to get back to the PressReader main page.

| Cancel Welcome to PressReader                                                                    |
|--------------------------------------------------------------------------------------------------|
| Create PressReader account                                                                       |
| Email address                                                                                    |
| Password                                                                                         |
| First Name Last Name                                                                             |
| Allow email communications:                                                                      |
| General updates<br>New titles, new features, and other cool updates.                             |
| New issues and topic trends<br>Choose from your saved topics and favorite publications below.    |
| By registering for a PressReader account, you agree to the Terms of Use and the<br>Palman Defect |
| Create my account                                                                                |
| Without an account, you can sur access PressReader's catalog via a<br>sponsored Hotspot          |
| Existing User? Please sign in                                                                    |

pressreader

A2 DAY B

Revised 01/2022

Downvote (0)